FEDERAL TECHNICAL & VOCATIONAL EDUCATION & TRAINING INSTITUTE (TVETI) ADDIS ABABA, ETHIOPIA MASTER OF SCIENCE IN ICT TEACHERS EDUCATION

# Operation Sheet 3.3 : FTP Server in Windows Server 2012 R2

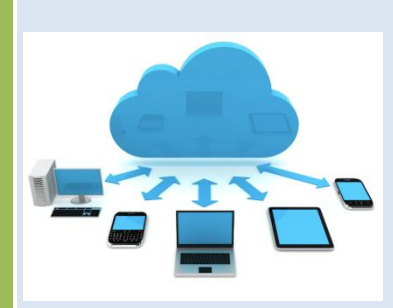

**DR. PATRICK D. CERNA** 

|  | 2017 |
|--|------|
|  |      |
|  |      |
|  |      |
|  |      |

ICT 543 - SERVER ADMINISTRATION

LEARNING GUIDE 3

### **Operation Sheet 3.3**

## **Installing and Configuring FTP Server in Windows 2012 Server**

#### **Objectives:** After the end of the activity, the students will be able to:

- Install and Configure FTP Server
- > Integrate FTP Serve with IIS Web Server
- > Test FTP server from the client using FileZilla

#### **Procedure:**

FTP (File Transfer Protocol) is a very popular protocol that allows users to upload and download files easily. At first, install the FTP server role. In Server 2012, you can install FTP server role under the IIS server role.

Step 1: Open Server Manager. On the menu, click Manage and click Add Roles and Features. Click Next on Before You Begin window. Click Role-based or feature based installation and click Next.

| Add Rol                                                                                                    | es and Features V                                                                                                    | /izard                                                                                                    |                                                                                                    |
|----------------------------------------------------------------------------------------------------|----------------------------------------------------------------------------------------------------|----------------------------------------------------------------------------------------------------|----------------------------------------------------------------------------------------------------|
| n type                                                                                                    |                                                                                                    |                                                                                                    | DESTINATION SERVER<br>MBG-DC1.mustbegeek.com                                                                                                    |
| Select the installation typ<br>machine, or on an offline<br>Role-based or featu<br>Configure a single ser<br>Remote Desktop Se<br>Install required role se<br>or session-based desk | ee. You can install role<br>e virtual hard disk (VH<br>re-based installation<br>ver by adding roles, ra<br>rvices installation<br>ervices for Virtual Desi<br>top deployment.                                                                                                    | s and features on a running physi<br>D).<br>ole services, and features.<br>stop Infrastructure (VDI) to create                                                                                                    | ical computer or virtual<br>a virtual machine-based                                                                                                    |
| lick <b>Next</b> again.                                                                                                    |                                                                                                    |                                                                                                    |                                                                                                    |
| Add Ro                                                                                                    | les and Features                                                                                                    | Wizard                                                                                                    | _ 🗆 X                                                                                                    |
| n server                                                                                                    |                                                                                                    |                                                                                                    | DESTINATION SERVER<br>MBG-DC1.mustbegeek.com                                                                                                    |
| Select a server or a virtu                                                                                                    | ual hard disk on which                                                                                                    | to install roles and features.                                                                                                    |                                                                                                    |
| Select a server from                                                                                                    | the server pool                                                                                                    |                                                                                                    |                                                                                                    |
| O Select a virtual hard                                                                                                    | disk                                                                                                    |                                                                                                    |                                                                                                    |
| Server Pool                                                                                                    |                                                                                                    |                                                                                                    |                                                                                                    |
| <b>F</b> (1)                                                                                                    |                                                                                                    |                                                                                                    |                                                                                                    |
| Filter:                                                                                                    |                                                                                                    |                                                                                                    |                                                                                                    |
| Name                                                                                                    | IP Address                                                                                                    | Operating System                                                                                                    |                                                                                                    |
|                                                                                                    |                                                                                                    |                                                                                                    |                                                                                                    |
|                                                                                                    | Add Rol  Select the installation typ machine, or on an offline  Role-based or featu Configure a single ser Remote Desktop Se Install required role se or session-based desk Elick Next again. Add Ro  Select a server or a virtu Select a server from Select a virtual hard Server Pool Filter: Name | Add Roles and Features W         type         Select the installation type. You can install role machine, or on an offline virtual hard disk (VHI         Role-based or feature-based installation Configure a single server by adding roles, role of the configure a single server by adding roles, role of the configure and the configure of the services for Virtual Desk or session-based desktop deployment.         Click Next again.         Add Roles and Features To Select a server or a virtual hard disk on which Select a server from the server pool         Select a virtual hard disk         Server Pool         Filter:         Name | Add Roles and Features Wizard         type         Select the installation type. You can install roles and features on a running physimachine, or on an offline virtual hard disk (VHD).         Role-based or feature-based installation<br>Configure a single server by adding roles, role services, and features.         Remote Desktop Services installation<br>Install required role services for Virtual Desktop Infrastructure (VDI) to create or session-based desktop deployment.         Elick Next again.         Add Roles and Features Wizard         Select a server or a virtual hard disk on which to install roles and features.         Select a server or a virtual hard disk on which to install roles and features.         Select a server from the server pool         Select a virtual hard disk         Server Pool         Filter:         Name       IP Address         Operating System |

Step 2: Now, expand the web server (IIS) role. Select the FTP server and click Next.

| à                                                                                                    | Add Roles and Features Wizard                                                                                                    | _ <b>D</b> X                                                                                                    |
|----------------------------------------------------------------------------------------------------|----------------------------------------------------------------------------------------------------|----------------------------------------------------------------------------------------------------|
| Select server roles Before You Begin Installation Type Server Selection Server Roles Features Confirmation Results | Add Roles and Features Wizard  Select one or more roles to install on the selected server.  Roles  Hyper-V Hyper-V Network Policy and Access Services Print and Document Services Remote Access Remote Access Remote Desktop Services Nolume Activation Services Nolume Activation Services Web Server (IIS) (Installed) Network Policy Installed) Network Policy Installed Network Policy Installed | DESTINATION SERVER<br>MBG-DC1.mustbegeek.com<br>Description<br>FTP Server enables the transfer of<br>files between a client and server by<br>using the FTP protocol. Users can<br>establish an FTP connection and<br>transfer files by using an FTP client<br>or FTP-enabled Web browser. |
|                                                                                                    | ✓       FTP Service         ✓       FTP Extensibility         □       IIS Hostable Web Core         ▷       ■         Management Tools (Installed)         □       Windows Deployment Services         ▷       ■         Windows Server Update Services (Installed)                                                                                                    |                                                                                                    |
|                                                                                                    | < Previous Next                                                                                                    | > Install Cancel                                                                                                    |

Step 3: We don't need to add any features, so click Next again. Click Finish on the Confirmation window.

| <b>a</b>                       | Add Roles and Features Wizard                                                                                                    | _ <b></b>                                    |  |
|--------------------------------|----------------------------------------------------------------------------------------------------|----------------------------------------------|--|
| Confirm installat              | ion selections                                                                                                    | DESTINATION SERVER<br>MBG-DC1.mustbegeek.com |  |
| Before You Begin               | To install the following roles, role services, or features on selected server                                                                                                    | r, click Install.                            |  |
| Installation Type              | Restart the destination server automatically if required                                                                                                    |                                              |  |
| Server Selection               | Optional features (such as administration tools) might be displayed on this page because they have<br>been selected automatically. If you do not want to install these optional features, click Previous to clear<br>their check boxes. |                                              |  |
| Server Roles                   |                                                                                                    |                                              |  |
| Features                       |                                                                                                    |                                              |  |
| <b>Confirmation</b><br>Results | Web Server (IIS)<br>FTP Service                                                                                                    |                                              |  |
|                                | Export configuration settings<br>Specify an alternate source path                                                                                                    |                                              |  |
|                                | < Previous Next >                                                                                                    | Install Cancel                               |  |

Step 4: After installing FTP server role, open the Internet Information Services (IIS) console. Connect to the local server. Expand the local server.

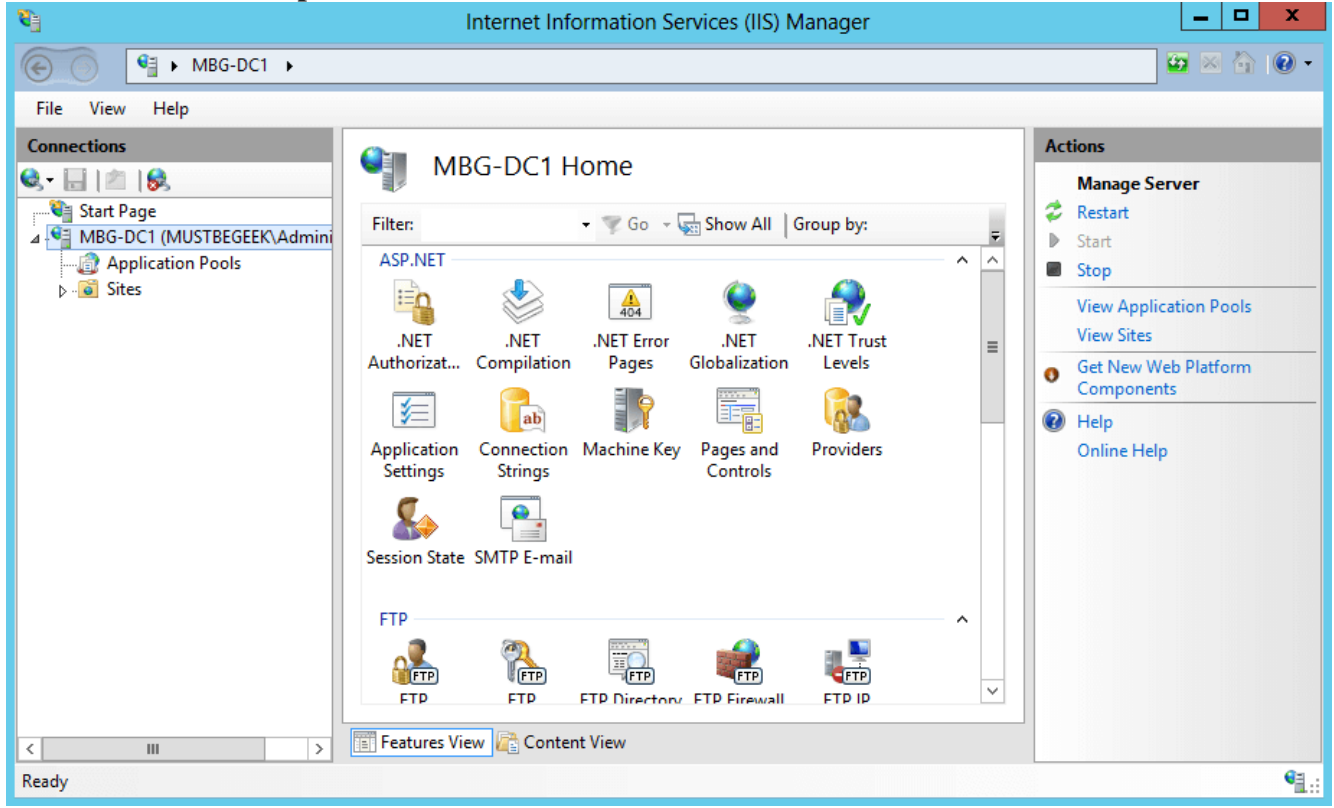

Step 5: Right-click the sites and click Add FTP Site.

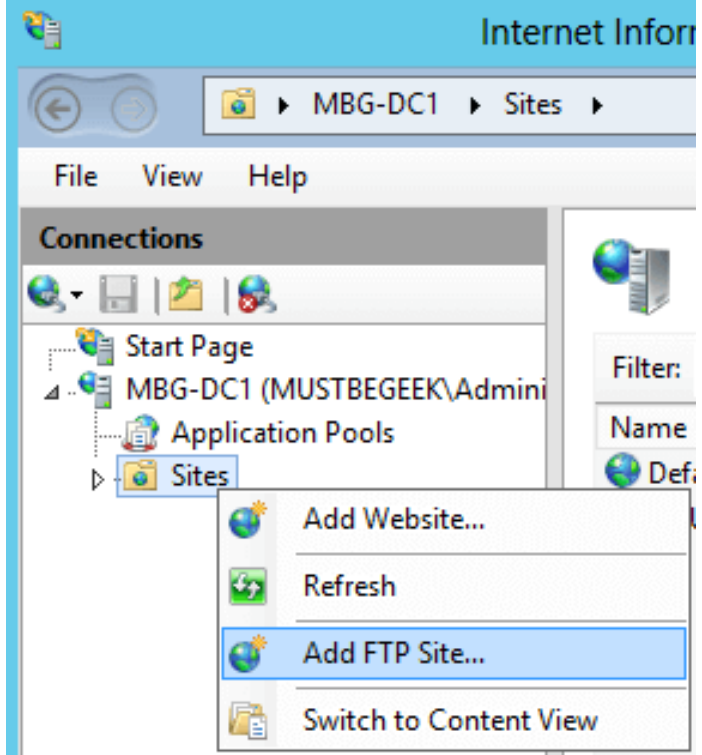

Step 6: Now type the name for the FTP site. Configure the folder where the files will be stored. Create some files in the folder for test purpose. I will create a file and a folder. These files will be accessed via FTP client by users. Now click Next.

|                                                                                        | Add FTP Site         | ? ×    |
|----------------------------------------------------------------------------------------|----------------------|--------|
| Site Information                                                                       |                      |        |
| FTP site name:<br>FTP Server<br>Content Directory<br>Physical path:<br>C:\FTP Contents |                      |        |
|                                                                                        | Previous Next Finish | Cancel |

Step 7: Configure the IP address of this server. The IP address must match the address configured in the network adapter of this server. This IP address will be used by client to access the FTP server. Check the start FTP site automatically. Choose No SSL and click Next.

|                                          | Add FTP Site                | ĸ |
|------------------------------------------|-----------------------------|---|
| Binding and SSL Settings                 |                             |   |
| Binding                                  |                             |   |
| IP Address:                              | Port:                       |   |
| 192.168.1.1 🗸                            | 21                          |   |
| Enable Virtual Host Names:               |                             |   |
| Virtual Host (example: ftp.contoso.com): |                             |   |
|                                          |                             |   |
|                                          |                             |   |
| Start FTP site automatically             |                             |   |
| SSL<br>No SSI                            |                             |   |
|                                          |                             |   |
|                                          |                             |   |
| C Require SSL                            |                             |   |
| SSL Certificate:                         | Colort View                 |   |
| Not Selected                             | View.                       |   |
|                                          |                             | 1 |
|                                          | Previous Next Finish Cancel |   |

Step 8: Choose Basic for authentication. Basic authentication doesn't use encryption mechanism so username/password are sent in clear text. By default, basic authentication matches username/password from Active Directory database or you can create user accounts in IIS. You can create users in IIS after installing Management Server under Management Tools which is in Web Server (IIS) role. Under authorization, select all users to allow FTP access to all users of the domain. Check both read and write under permissions.

| Add FTP Site                                                                       | ? X           |
|------------------------------------------------------------------------------------|---------------|
| Authentication and Authorization Information                                       |               |
| Authentication<br>Anonymous<br>Basic                                               |               |
| Authorization<br>Allow access to:<br>All users v<br>Permissions<br>Read<br>V Write |               |
| Previous Next                                                                      | Finish Cancel |

Step 9: Now browse FTP server from the client machine. Type the IP address on the browser as *ftp://192.168.1.1/*. It will show the following page.

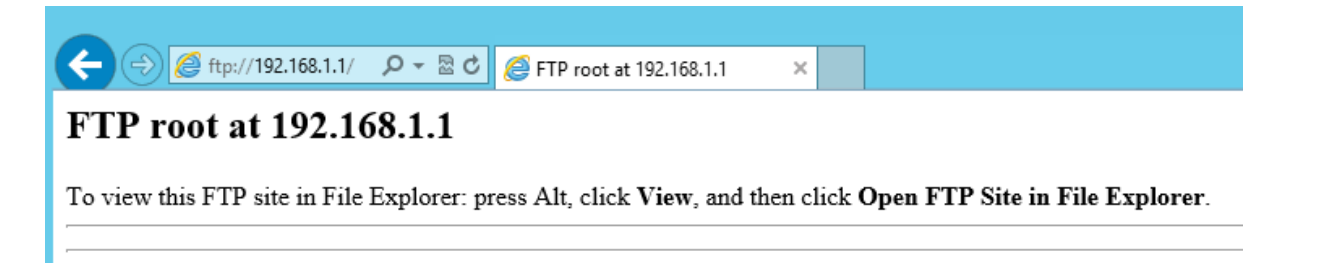

#### Step 10: Using FileZilla to upload file from the client machine

To Connect to Your Web Server

- a) In the FileZilla Quick Connect bar at the top of the page, enter your Web site URL in the Hostfield. For example,**www.tveti.com**
- b) Enter your FTP user name and password (you can leave thePort field blank).
- c) 3. Click Quickconnect.

| Host: Username | Pass <u>w</u> ord: | Port: Quicko | onnect 💌 |
|----------------|--------------------|--------------|----------|
|----------------|--------------------|--------------|----------|

- d)
- e) While FileZilla connects to your Web server, a number of messages display in the messlog. To Transfer Your Web Site, in theLocal Site pane, navigate to the location of your Web site.
- f) Select the files you want to upload to your Web site. You can select multiple files by holding down theCtrl key and clicking on the files you want.
- g) Drag the files you want to transfer from theLocal Sitepane to the Remote Site pane.
- h) FileZilla automatically transfers your files to your Web site.
- i) When you are finished uploading your files, close FileZilla and check your Web site in your favorite browser to make sure that your files uploaded correctly.